# Adding a New Department to ChartField Definitions

**Purpose:** Use this document to add departments for colleges.

Audience: Finance staff

You must have at least one of these local college managed security roles:

- ZD GL Local Config Inquiry
- ZZ GL Local Configuration

If you need assistance with the above security roles, please contact your local college supervisor or IT Admin to request role access.

#### Adding a New Department to ChartField Definitions

Navigation: Set Up Financials/Supply Chain > Common Definitions > Design ChartFields > Define Values > Define ChartField Values.

- Caution: A NEW department must start the first day of the new fiscal year, i.e. 07/01/ 20XX. If the current date is used, various trees and reports may not contain the departments as they will be outside of its criteria's scope.
- 1. The Define ChartField Values page displays.
- 2. Select the **Department** link.
- 3. The **Department** search page displays.
- 4. Select the Add a New Value tab.
- 5. Enter Business Unit in the **SetID** field.
- 6. Enter the new **Department** number.
- 7. Select Add.

| ChartField Values                        |                 | Department |  |  |  |  |
|------------------------------------------|-----------------|------------|--|--|--|--|
| Department                               |                 |            |  |  |  |  |
| Eind an Existing Value                   | Add a New Value |            |  |  |  |  |
| *SetID WA020 Q<br>*Department 56789      | Q               |            |  |  |  |  |
| Find an Existing Value   Add a New Value |                 |            |  |  |  |  |

- 8. The **Department** page displays.
- 9. Enter the following information;
  - Effective Date = 07/01/20XX
  - **Status** = Active
  - Description
  - Short Description
  - Manager ID
- 10. Select **Save**.

| ChartField Values  |                   |              | Department         |                  |                 |
|--------------------|-------------------|--------------|--------------------|------------------|-----------------|
| <b>D</b>           |                   |              |                    |                  | Ne              |
| Department         | 14/4.000          | Desertment   | 50700              |                  |                 |
| SetiD              | WAU2U             | Department   | 56789              |                  |                 |
| Effective Date     |                   |              | Q      -           | 1 of 1 🗸 🕨       | View All        |
| *Effective Date    | 07/01/2023        |              | Attributes         | Long Description | + -             |
| *Status            | Active ~          |              | Budgetary Only     |                  |                 |
| *Description       | Japanese Language |              |                    |                  |                 |
| *Short Description | JAPAN             |              |                    |                  |                 |
| Manager ID         | 10100000 <b>Q</b> | Manager Name | McCarville, Jane M |                  |                 |
| Save Notify        |                   | Ad           | ld Update/Display  | Include History  | Correct History |

#### 11. Process complete.

#### **Editing Existing Departments**

When editing an existing Department (for example adding a new Department Manager), add a new line with an effective date equal to the update.

- 1. From the **Department** main page, select the **Add a New Value [+]** icon to create another record.
- 2. Select the **View All** link to view all records.

| Department |                    |                   |                                                    |  |  |  |
|------------|--------------------|-------------------|----------------------------------------------------|--|--|--|
|            | SetID              | WA020             | Department 56789                                   |  |  |  |
|            | Effective Date     |                   | Q    4 4 1 of 2 View All                           |  |  |  |
|            | *Effective Date    | 10/17/2023        | Attributes Long Description                        |  |  |  |
|            | *Status            | Active 🗸          | Budgetary Only                                     |  |  |  |
|            | *Description       | Japanese Language |                                                    |  |  |  |
|            | *Short Description | JAPAN             |                                                    |  |  |  |
|            | Manager ID         | 10100000 <b>Q</b> | Manager Name McCarville, Jane M                    |  |  |  |
|            | Save Notify        |                   | Add Update/Display Include History Correct History |  |  |  |

- 10. The new Effective Date row defaults to current date.
- 11. Update the new record criteria as needed. Example below updates the Manager ID.
- 12. Select the **Save** button.

| 6 | Department                                                       |                                               |              |                   |                  |                 |  |
|---|------------------------------------------------------------------|-----------------------------------------------|--------------|-------------------|------------------|-----------------|--|
|   | SetID                                                            | WA020                                         | Department   | 56789             |                  |                 |  |
|   | Effective Date                                                   |                                               |              | Q                 | 1-2 of 2 🗸       | ▶I I View 1     |  |
|   | *Effective Date<br>*Status<br>*Description                       | 10/17/2023                                    |              | Attributes        | Long Description | + -             |  |
|   | *Short Description<br>Manager ID                                 | JAPAN   101000002 Q                           | Manager Name | Kimm,Linda        |                  |                 |  |
|   | *Effective Date<br>*Status<br>*Description<br>*Short Description | 07/01/2023 📰<br>Active 🗸<br>Japanese Language |              | Attributes        | Long Description | + -             |  |
|   | Manager ID                                                       | 101000000 Q                                   | Manager Name | McCarville,Jane M |                  |                 |  |
|   | Save Notify                                                      |                                               | A            | dd Update/Display | Include History  | Correct History |  |

#### **Inactivating Departments**

Please contact SBCTC Accounting prior to inactivating a Department for it may impact Financials.

Please do not inactivate the **previous year** as this will lead to issues with closing. If you want to inactivate a department, this should also be done with the beginning of a fiscal year. In this instance, you would create a new line item by using the plus sign and make the new line with the status of inactive.

Before inactivating a department, please make sure <u>all data</u> has been transferred.

- 1. From the **Department** main page, select the **View All** link to view all records.
- 2. Select the **plus icon [+]** to add a new record, it will default to current date.

| Department |                    |                        |              |                   |                         |  |
|------------|--------------------|------------------------|--------------|-------------------|-------------------------|--|
|            | SetID              | WA020                  | Department   | 67892             |                         |  |
| Effe       | ctive Date         |                        |              | QIM               | 4 1 of 2 🗸 🕨 🕨 View All |  |
|            | *Effective Date    | 10/17/2023             |              | Attributes        | Long Description        |  |
|            | *Status            | Active 🗸               |              | Budgetary Only    |                         |  |
|            | *Description       | Student Group: Muggles |              |                   |                         |  |
|            | *Short Description | MUGGLES                |              |                   |                         |  |
|            | Manager ID         | 101000000 Q            | Manager Name | McCarville,Jane M |                         |  |
|            |                    |                        |              |                   |                         |  |

- 3. To retain history, change the status of the new record to **Inactive** of the prior date department.
- 4. Select the **Save** button.

| Department         |                        |              |                   |                  |                 |  |
|--------------------|------------------------|--------------|-------------------|------------------|-----------------|--|
| SetID              | WA020                  | Department   | 67892             |                  |                 |  |
| Effective Date     |                        |              | Q                 | 1-2 of 2 🗸 🕨     | ▶   View 1      |  |
| *Effective Date    | 07/01/2023             |              | Attributes        | Long Description | + -             |  |
| *Status            | Inactive 🗸             |              | Budgetary Only    |                  |                 |  |
| *Description       | Student Group: Muggles |              |                   |                  |                 |  |
| *Short Description | MUGGLES                |              |                   |                  |                 |  |
| Manager ID         | 10100000 Q             | Manager Name | McCarville,Jane M |                  |                 |  |
| *Effective Date    | 07/01/2020             |              | Attributes        | Long Description | + -             |  |
| *Status            | Active ~               |              | Budgetary Only    |                  |                 |  |
| *Description       | Student Group: Muggles |              |                   |                  |                 |  |
| *Short Description | MUGGLES                |              |                   |                  |                 |  |
| Manager ID         | 101000000 Q            | Manager Name | McCarville,Jane M |                  |                 |  |
| Save Notify        |                        | A            | dd Update/Display | Include History  | Correct History |  |

5. Process complete.

## **Video Tutorial**

The video below demonstrates the process actions described in the steps listed above. There is no audio included with this video. Select the play button to start the video.

## Video Tutorial Via Panopto

View the external link to <u>Adding a New Department to ChartField Definitions</u>. This link will open in a new tab/window.